## 件名:WMS 風向モニタ背景に地図表示が出ない現象について

恵比寿システム株式会社 発行日:2018年10月12日

1. 概要

気象観測 Web ロガー"WMS"(以降 WMS と呼称)のモニタ画面、風向矢印表示部の背景は GoogleMap 表示が可能でしたが、ここ最近表示できなくなりました。以下に対応方法を示します。

## 対応の可否

いままで、モニタ画面、風向矢印表示部の背景に GoogleMaps 表示が利用可能でしたが、 GoogleMaps 利用規約変更に伴い本機能の対応を終了します。

## 3. 対応方法

WMS には風向背景に GoogleMaps 表示と、自ら用意した画像ファイルを読み込み背景とする機能が用意されております。今後は、背景画像、地図画像をご用意いただき、そのファイルを背景としてご利用くださるようお願い申し上げます。(背景なし"白"も利用可能です。)

## 4. 実施方法

以下手順で用意、反映させます。

4.1 変更したい背景画像を用意します。(360 x 160 ピクセル、種別: PNG, JPG, GIF です。) 以前に背景を入力したことが無ければ、白背景の画像になります。

※マニュアル10-2-1.アプリケーション、任意の画像を有効にするにはの項目を参照してください。

[TIPS]

画像キャプチャー、修正は Windows OS 標準搭載の Windows アクセサリーを用いることで加工できます。

1.  $+ \tau \mathcal{J} \mathcal{F} \tau - \mathcal{V} - \mathcal{V}$  : Shipingtool

2. 加工ツール:ペイント

4.2 設定方法

WMS にブラウザでログインし、「設定」 – 「アプリケーション」を開きます。 各設定項目を下記数値に設定します。

機器設置座標(緯度): 0 機器設置座標(経度): 0 機器設置座標(ズーム): 21 4.3 背景画像を変更

機器設置画像:「ファイルを選択」より、上記 4.1 項で用意したファイルを読み込ませます。 読み込ませない場合、背景画像は白色になります。

4.4 変更内容の書き込み

「設定」を押下し変更内容を確定します。

4.5 確認

実施後モニタ画面を確認しても、いままで表示していたブラウザ内一時メモリ(キャッシュ)に以前の画像が残っているため、新しく読みこませた画像は、長時間反映されません。

強制的に反映させるためにブラウザでモニタ画面を表示した状態で「CTRL」+「f5」を数回連打、または「Shift」 +「f5」を数回連打することで強制的にキャッシュをクリアすることができます。

|                 | 設定 - アプリケーション                 |                           |               |
|-----------------|-------------------------------|---------------------------|---------------|
|                 | モニタリングウインドロース                 | グラフ リポート                  | 設定へ           |
|                 | ネットワーク アプリケーション               | 登報・メール モニタリング表示 クラフ表示 リボー |               |
|                 | <ul> <li>入力してください。</li> </ul> |                           |               |
| ① 0 に設定します。     | ▼アノリケーション<br>機器量号:            | 0001                      | ④ 体田さス風向田背星画像 |
|                 | 機器タイトル:                       | 設置場所の気象情報                 |               |
|                 | 梅縣設層場所:                       | 北海道利幅市中中区                 | ファイルを選切します    |
|                 | 柳葉珍香座檀(絵度):                   |                           | ノアイルを迭折します。   |
| ② 0 に設定します。 □ □ | 料器設置应信(経度):                   |                           | い参にお見た認知して    |
|                 | 相発始素座槽(ズーム)・                  | 21                        | 以削に自京を選択して    |
|                 | 山田田田田 第(パーロ)・                 |                           | いたいねる方北目にため   |
|                 |                               |                           | いない場合日育素になり   |
|                 | Balainet [10/Jul] -           | <u>A</u> f                |               |
|                 | HFIBELE[m/s]:                 | 0.0                       | ます。           |
|                 | 転倒ます設定[mm]:                   | 0.5                       |               |
|                 | 標高設定[m]:                      | 28.9                      |               |
| ③ 21 に設定します。    | 設置高さ設定[m]:                    | 1.6                       |               |
|                 | ▼監視周期                         |                           |               |
|                 | モニタリング更新周期[秒]:                | 5                         |               |
|                 | 置報確認周期[分]:                    | 1                         |               |
|                 | 泡定データFTP転送周期[分]:              | 10                        |               |
|                 | 測定データDB登録周期[分]:               | 10                        |               |
|                 |                               |                           | ⑤ 「設定」を押下します。 |
|                 |                               |                           |               |

例:白背景(ファイルを選択しなかったときに)モニタ画面例

| モニタリング ウ                                                                  | インドローズ | グラフ        | リポート                                        | 設定                                      | NIZ       |
|---------------------------------------------------------------------------|--------|------------|---------------------------------------------|-----------------------------------------|-----------|
| スタンダード                                                                    | フルスペック | ウインド       | STEDITE                                     | 最終更新日時:2018年10月0                        | 1日月曜日 17時 |
| ▼観測地点                                                                     |        |            | ▼売定要素                                       |                                         |           |
|                                                                           | 1      |            | 気温                                          | 25.3 °C                                 | 4         |
|                                                                           |        | -          | 本日の最高気温                                     | 25.5 ℃                                  | 100       |
|                                                                           | 1      |            | 本日の最高気温(1                                   | 起時) 16:54 hh:mm                         |           |
|                                                                           |        | Weather    | 本日の最低気温                                     | 24.6 て                                  |           |
|                                                                           |        | Monitating | 本日の最感気温()                                   | 起時) 12:13 hh:mm                         |           |
| ▼別定要責                                                                     |        |            | 湿度                                          | 54 %                                    | +         |
| 風向                                                                        | 南南東    | 16方位       | 時間後度                                        | 0.0 mm/h                                | 12        |
|                                                                           | 1      | 0.1 m/s    |                                             | 0.0 mm                                  |           |
| 風速                                                                        |        |            |                                             |                                         |           |
| 風速<br>最大瞬間風速                                                              | i i    | 0.2 m/s    | 1時期該水價                                      | 0.0 mm                                  |           |
| 風速<br>最大調問風速<br>▼ <sup>世祖・メッセージ</sup>                                     | i      | 0.2 m/s    | 1.時間端水量                                     | 0.0 mm                                  |           |
| 風速<br>最大瞬間風速<br>▼ <sup>営紙・メッセージ</sup>                                     |        | 0.2 m/s    | 10万能运水量<br>1時型除水量<br><b>気圧</b>              | 0.0 mm<br>988.0 hPa                     | ŧ         |
| <ul> <li>風速</li> <li>最大瞬間風速</li> <li>▼管相・メッセージ</li> </ul>                 |        | 0.2 m/s    | 1.時間結水量<br>1.時間結水量<br><b>気圧</b><br>3.時間前の気圧 | 0.0 mm<br>988.0 hPa<br>986.7 hPe        | ŧ         |
| <ul> <li>風速</li> <li>最大調問風速</li> <li>▼営村・メッセージ</li> <li>▼ 送菜雨量</li> </ul> |        | 0.2 m/s    | 1.時間域水量<br>1.時間域水量<br><b>気圧</b><br>3.時間前の気圧 | 0.0 mm<br><b>988.0 hPa</b><br>986.7 hPa | ŧ         |